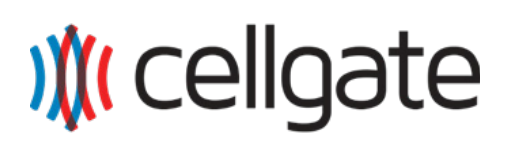

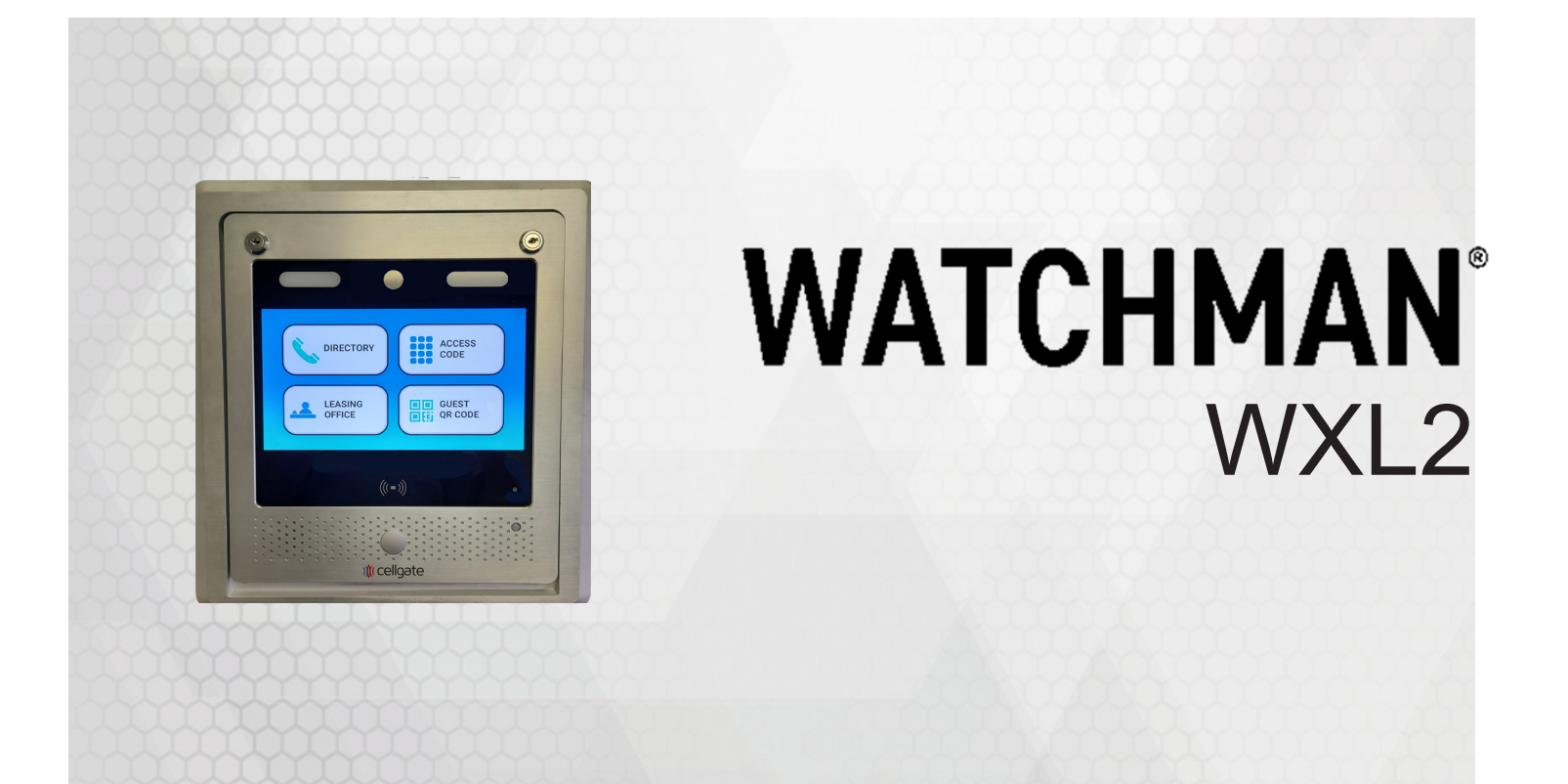

WXL2 Pedestal and Flush Mount

# **Quick Install Guide**

# AA1XLPE VPN, AA1XLSM VPN

CellGate Support: 972-231-1999, opt. 3

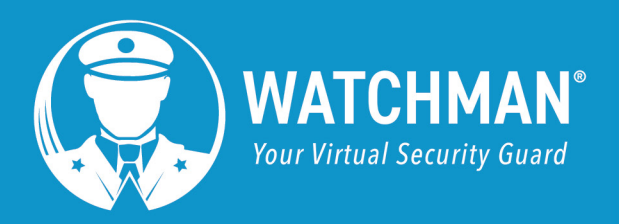

## Items Included in Kit

The following items are included in your WXL delivery.

- 1. Watchman XL Unit
- 2. 12 Volt DC Power Supply
- 3. Magnetic Read Switch
- 4. Keys

## Wiring Examples

## Watchman XL Unit

### **NOTE** Leave one key with the customer.

by )≬( cellgate

- 5. Nuts X 4
- 6. Bolts X 4
- 7. Install Guide
- 8. Customer Information Packet

## **Power Supply Wiring**

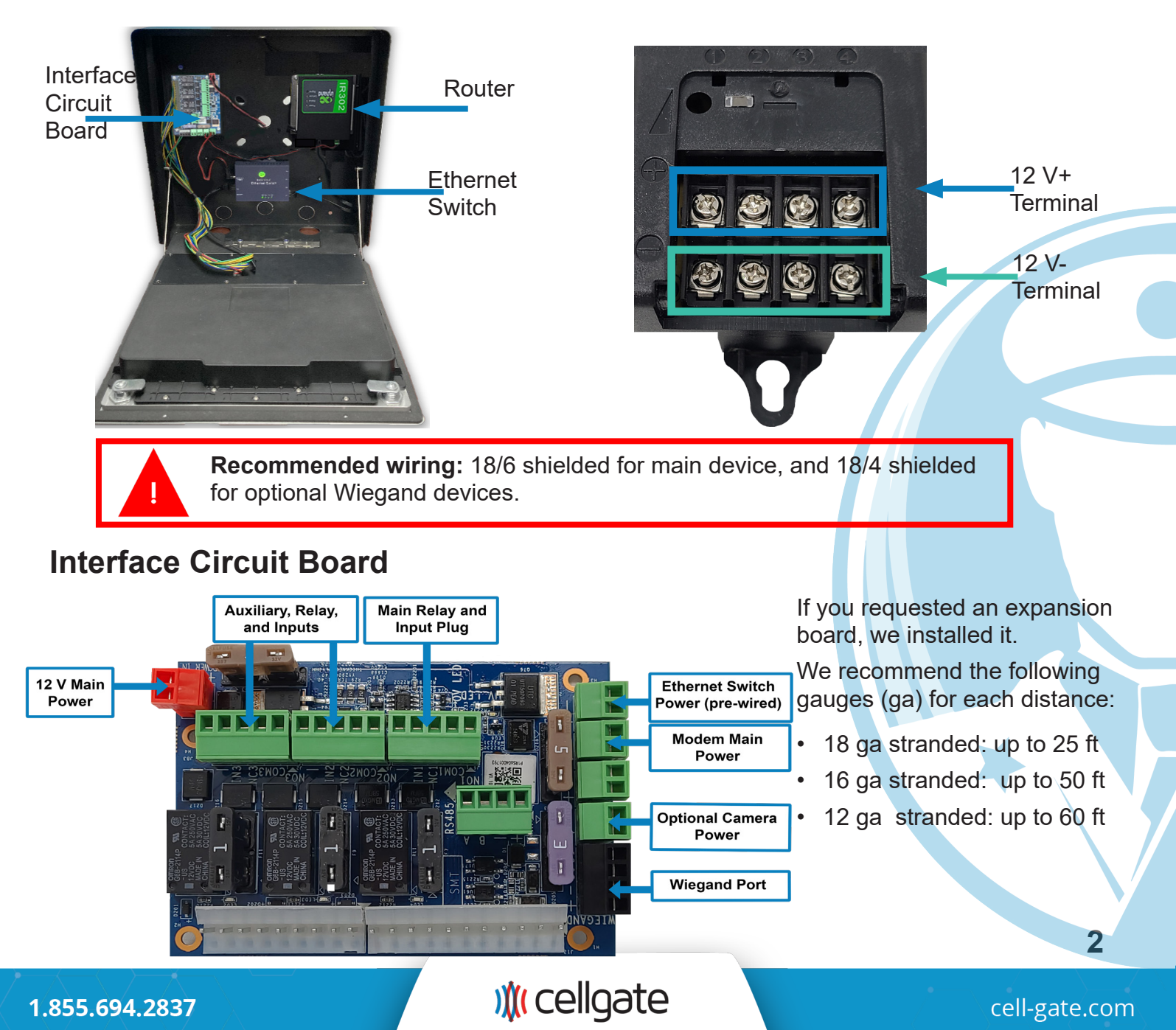

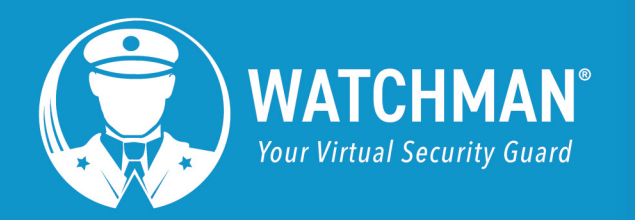

# by )∦( cellgate

### **VPN Connection**

Product Numbers: AA1XLPE VPN, AA1XLSM VPN

The VPN connection ships DHCP enabled and *does not* support external cameras.

In the image to the left, the black chord is the Ethernet connection.

**NOTE** Ethernet connection is *required*.

1.855.694.2837

) (cellgate

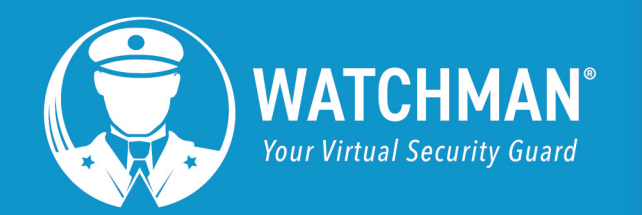

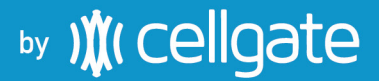

#### Interface Wiring Diagram Oriented the same as the Watchman install

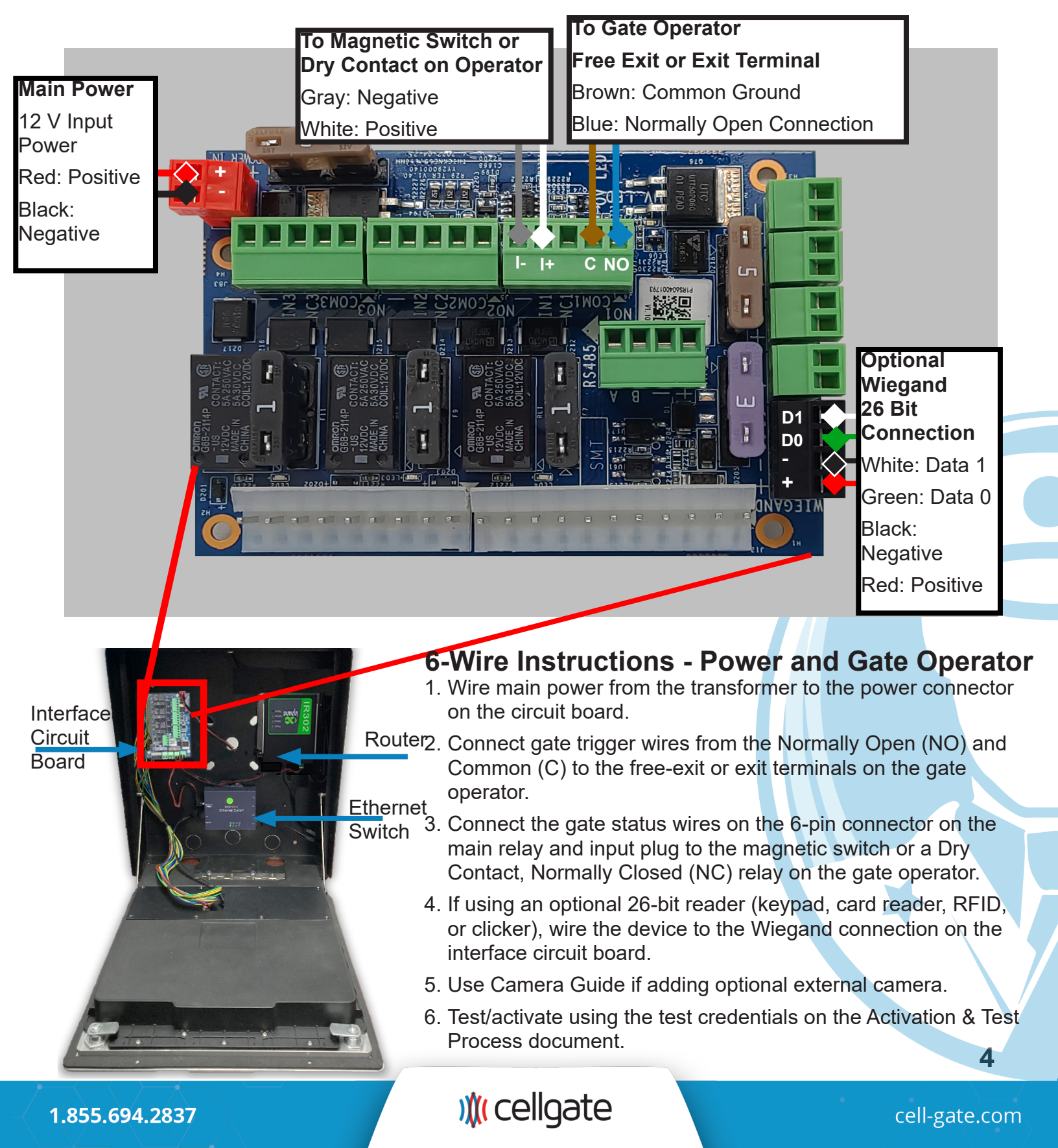

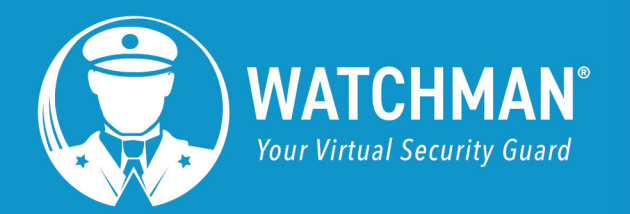

#### Dry Contact Relay, Normally Open Dry Contact No Voltage to Lock or Gate

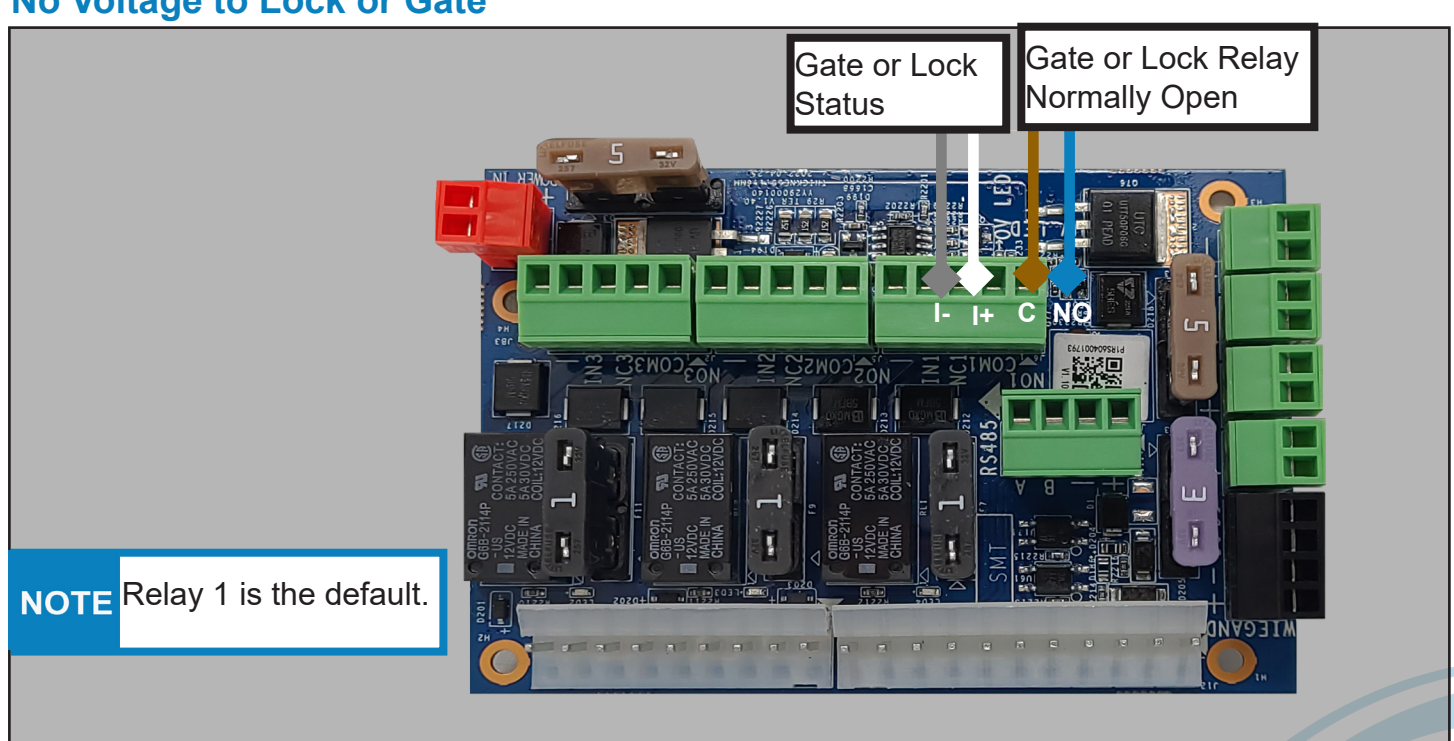

# Dry Contact Relay, Normally Closed Dry Contact

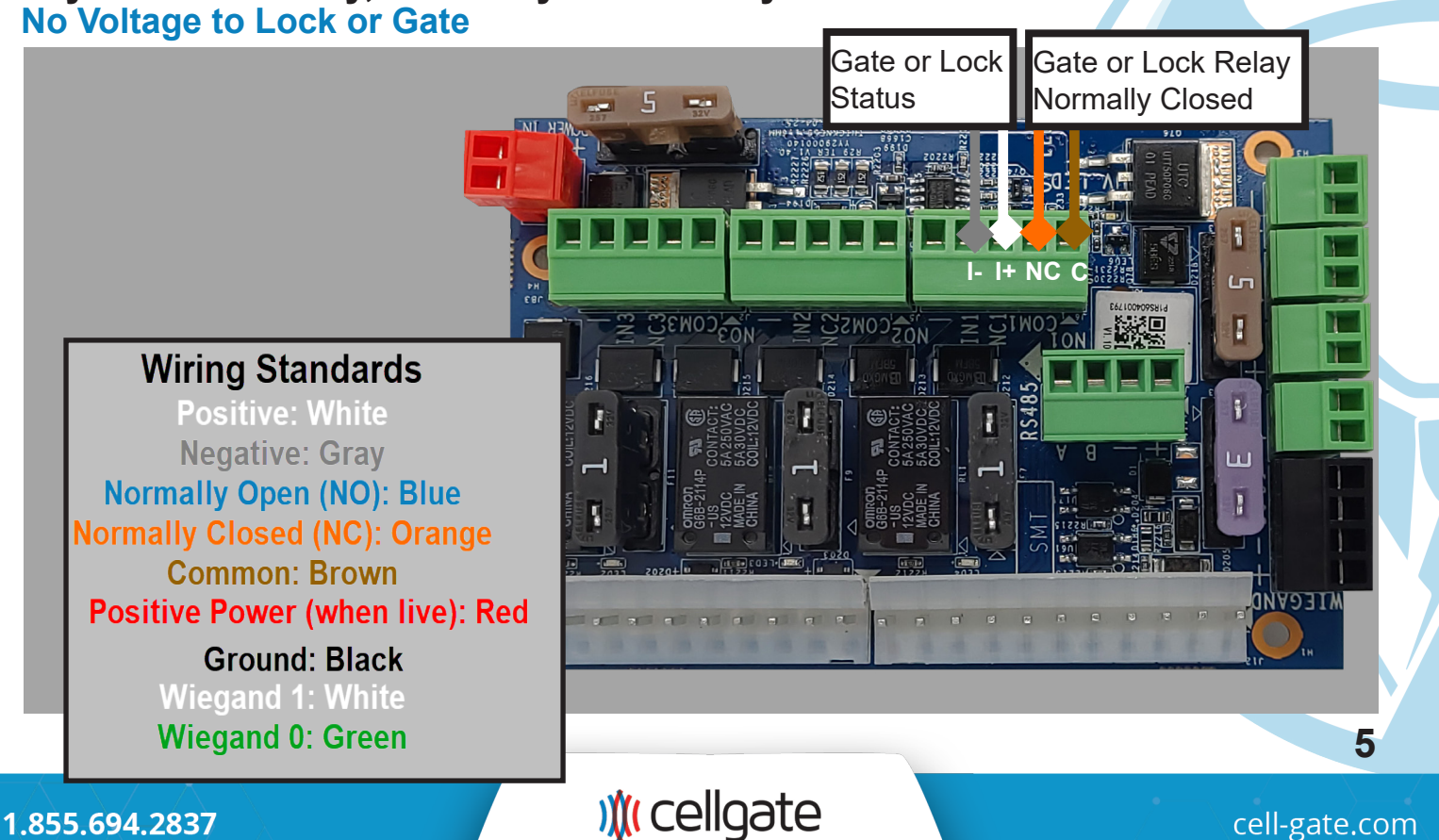

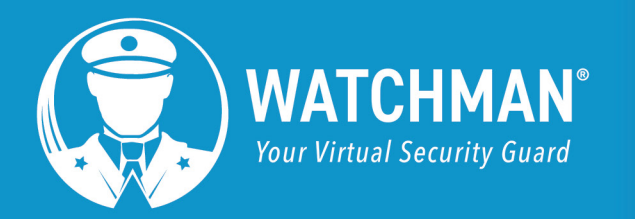

# by )∦( cellgate

## Lock Requiring Constant 12 V: Wet Contact Relay, Normally Open

Door/lock opens (releases) when power is added.

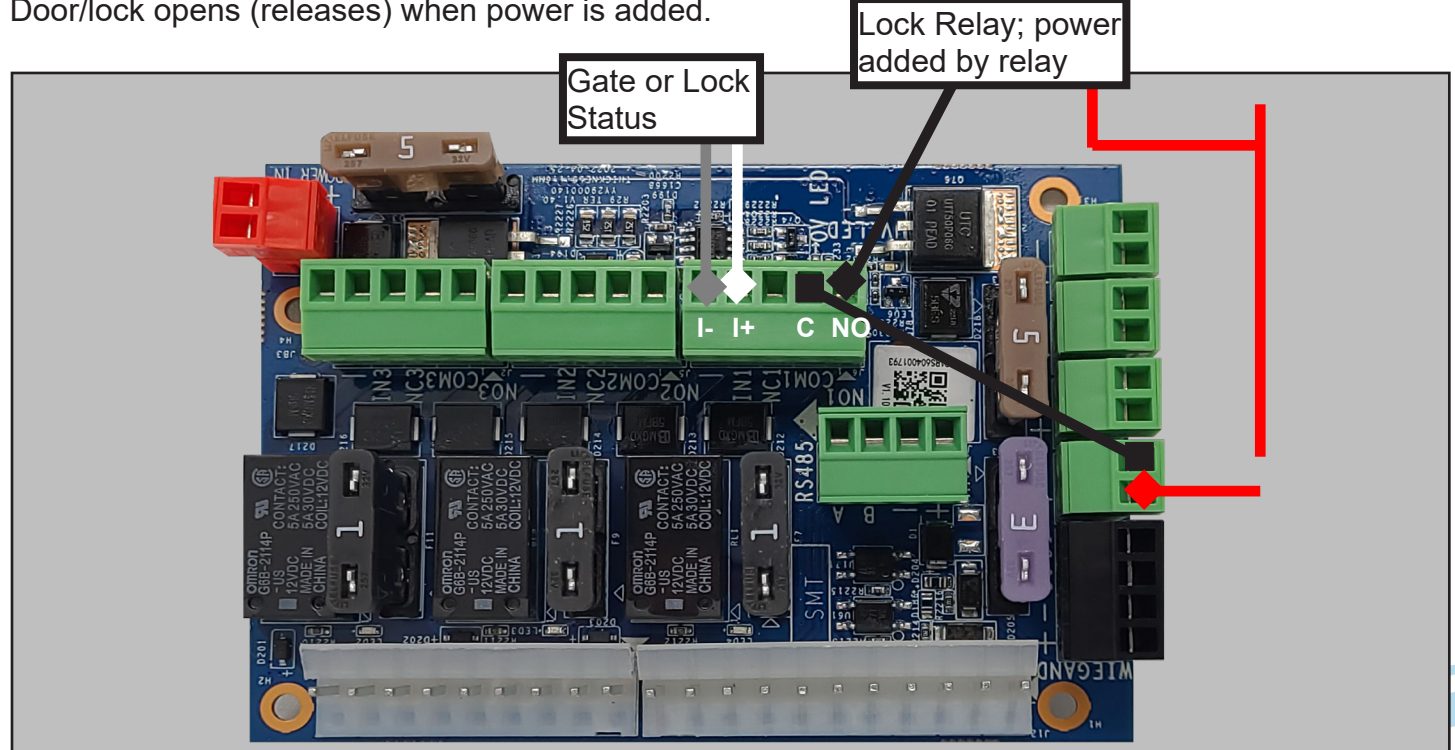

## Lock Requiring Constant 12 V: Wet Contact Relay, Normally Closed

Door/lock opens (releases) when power is removed.

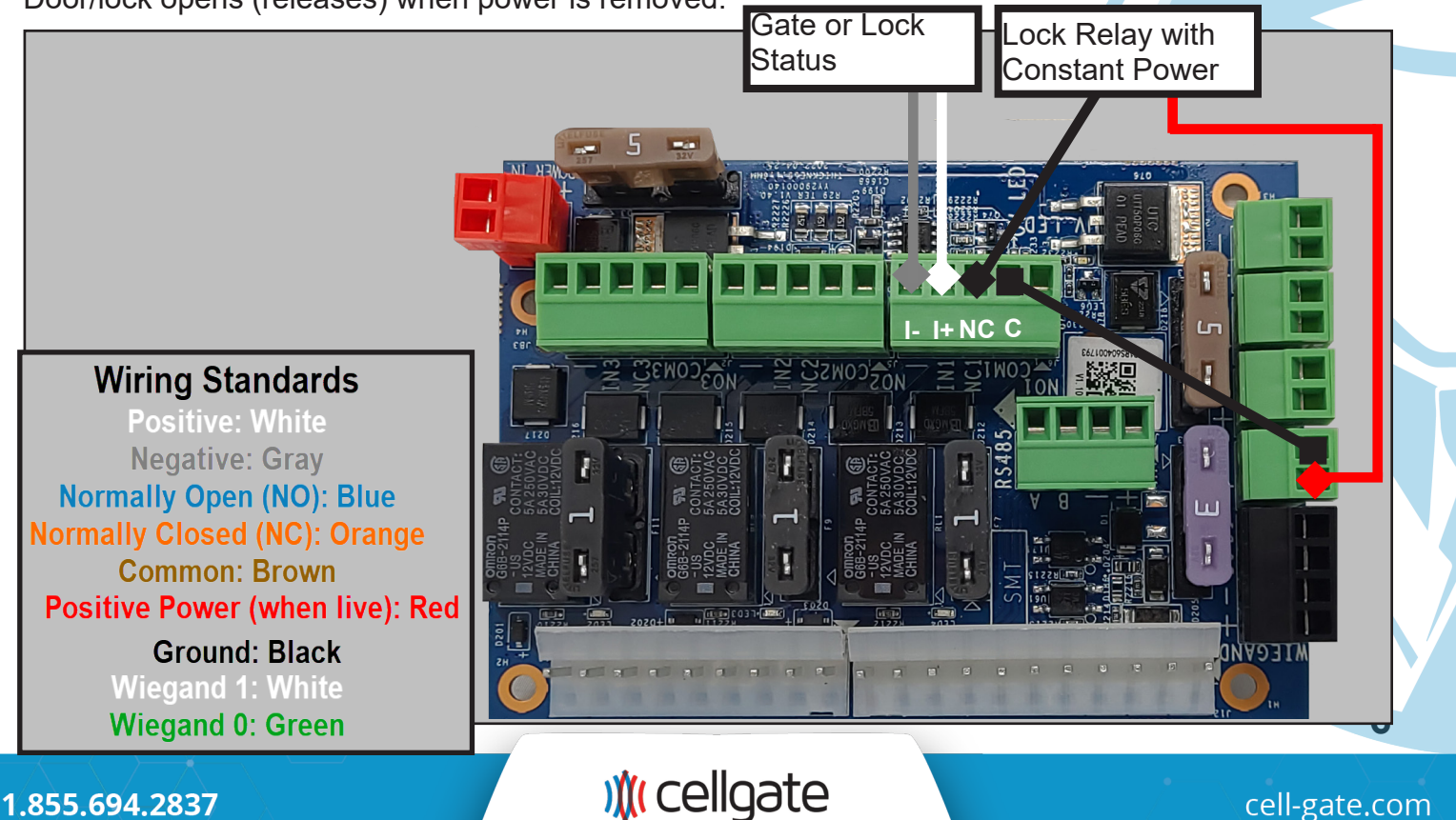

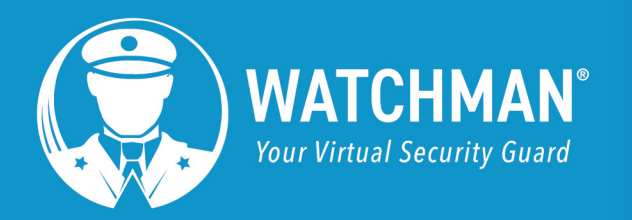

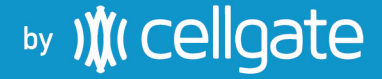

#### Wiegand Wiring to Board and Direct to Faceplate, 26 Bit Reader To Interface Board

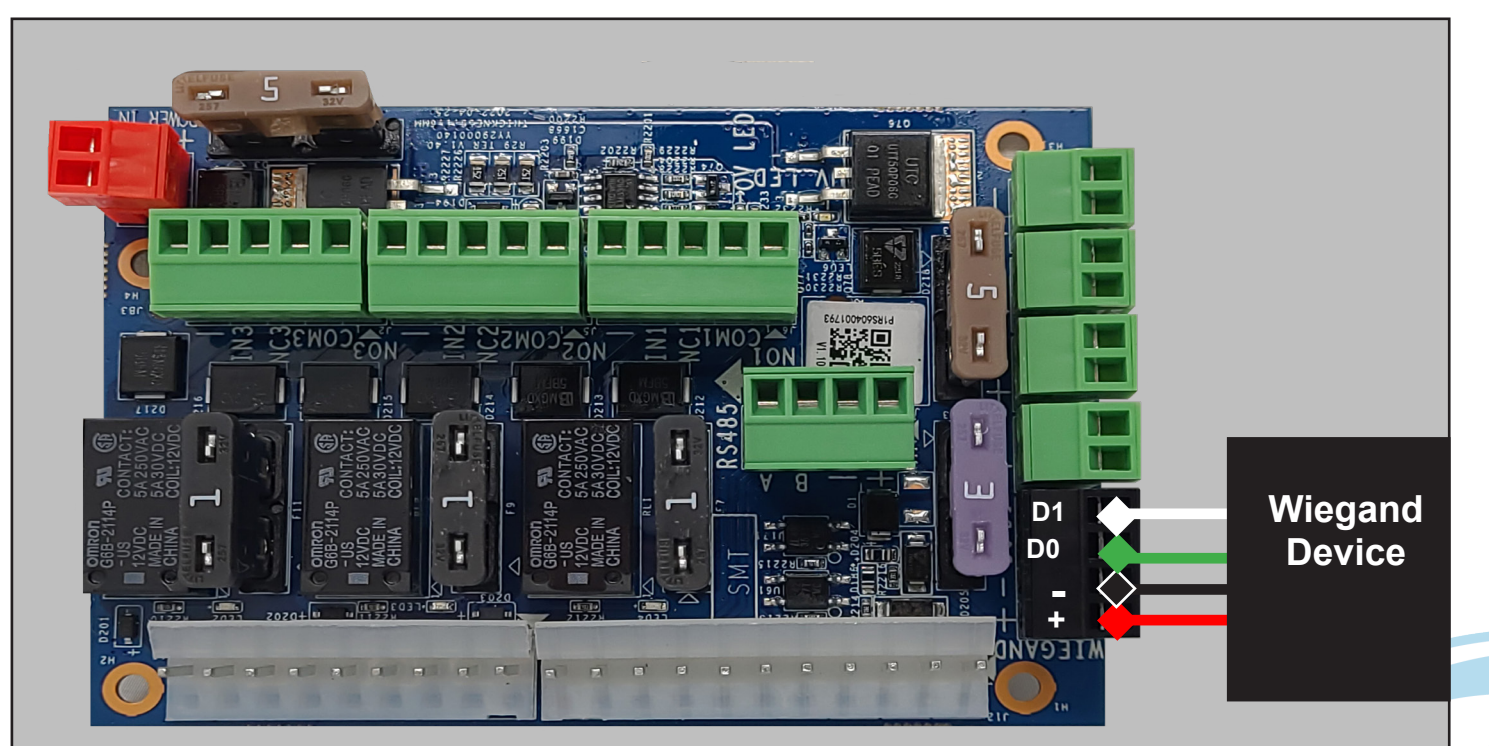

Wiring Standards Positive: White Negative: Gray Normally Open (NO): Blue Normally Closed (NC): Orange Common: Brown Positive Power (when live): Red Ground: Black Wiegand 1: White Wiegand 0: Green

1.855.694.2837

) (cellgate

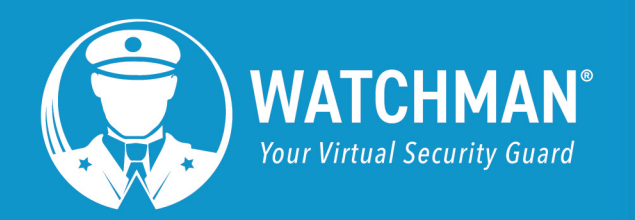

# 

## **Expansion Boards**

#### **Install One Expansion Board**

The WXL allows the addition of an expansion board.

Expansion Board with 6" cable and mounting hardware Part#: CB-WIM 2000

Metal Mounting Plate (with 15-inch cable) Part #: CB-WIM 4000

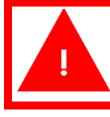

Power off the device before you begin!

#### Installation

- 1. Use the key to open the WXL box. The Industrial Ethernet Switch is labeled.
- 2. Unscrew and remove the Ethernet switch. Set the screws aside so you can use them to reattach the plate.
- 3. Install the mounting plate using the screws from the Ethernet switch.

Expansion Board 1 has jumpers on R36, R35, and R34. Ensure that Board 1 is on the right.

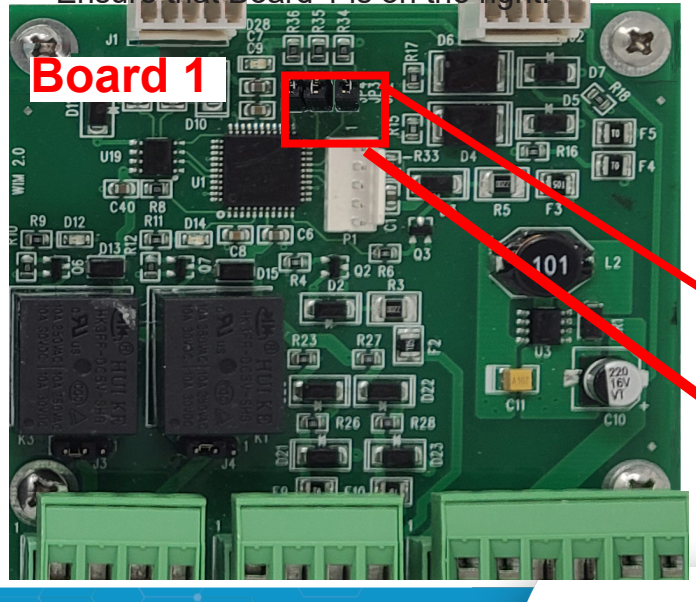

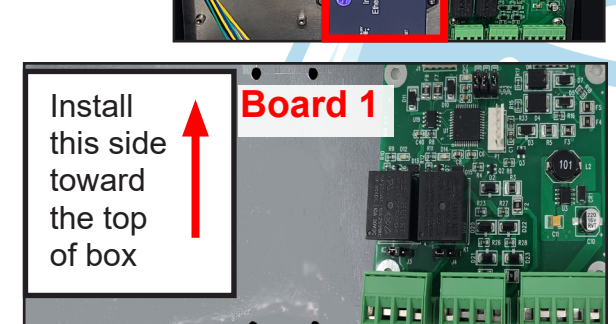

Ac Co

**NOTE** If you've ordered expansion boards, they may be already installed.

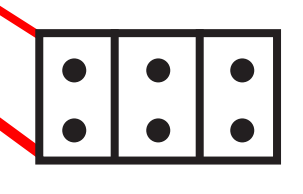

Jumpers: R36, R35, R34

Mounting

Plate

1.855.694.2837

) (cellgate

cell-gate.com

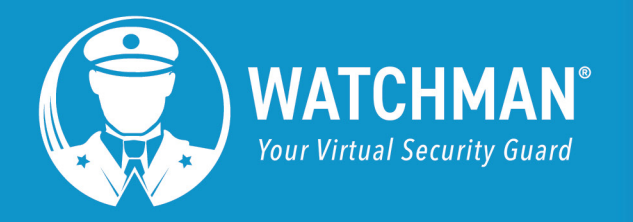

# 

predui

- 4. Reattach the Ethernet switch, port side-up, in the center of the expansion board using the screws from the shipment.
- 5. Connect the cables included in the shipment and the Ethernet switch.
- Connect the expansion board to the RS485 and original WXL circuit board, as shown below. Close the box and reattach it next to the gate. You are now ready to use your WXL.

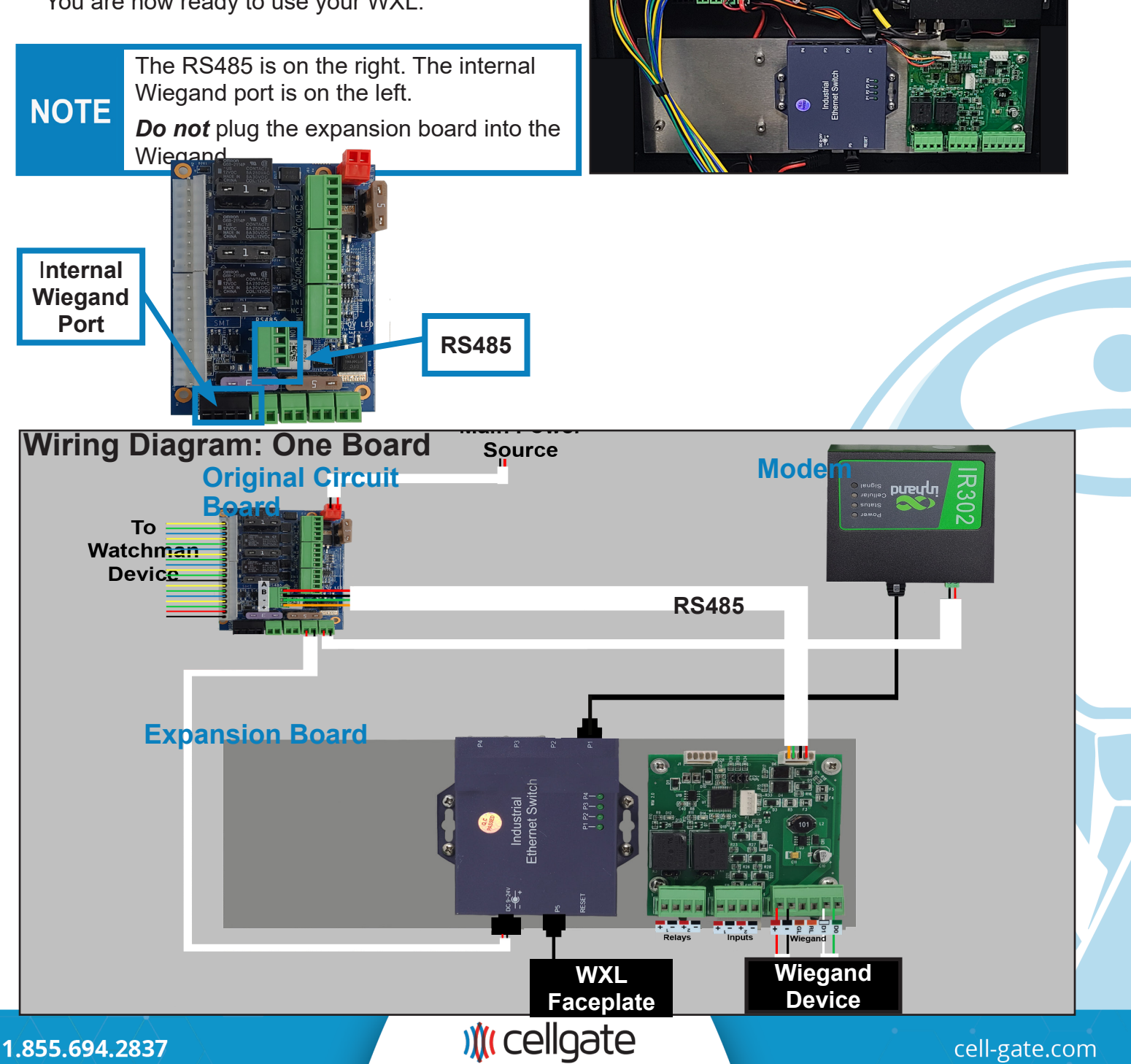

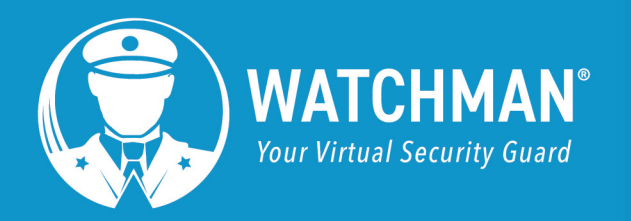

#### **Add Another Expansion Board**

- 1. Unscrew and remove the Ethernet switch. Set the screws aside so you can use them to reattach the switch.
- 2. Ensure that Board 1 is on the right and Board 2 is on the left. Expansion Board 1 has jumpers on R36, R35, and R34.

Expansion Board 2 has jumpers on R36 and R35 (see below).

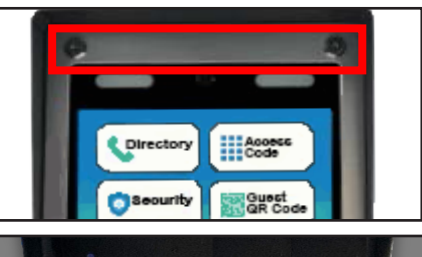

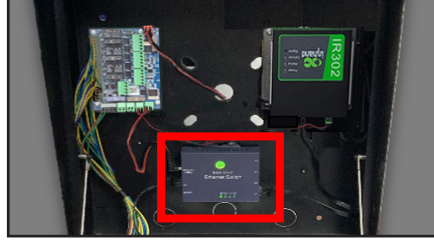

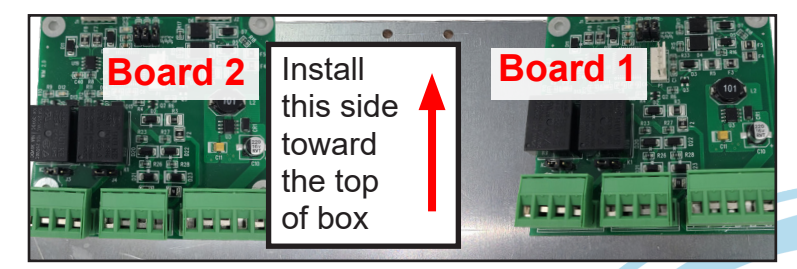

# **Board 2**

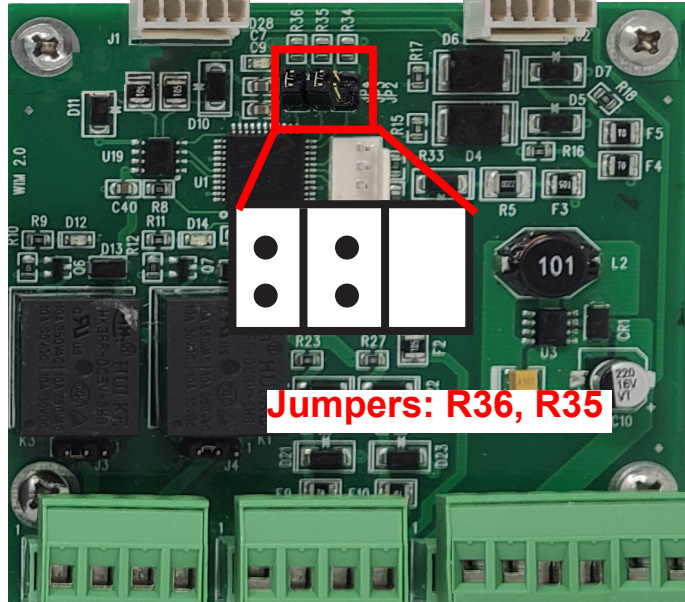

- 3. Reattach the Ethernet switch, port side-up, in the center of the expansion board.
- 4. Connect the board with the jumper cables.

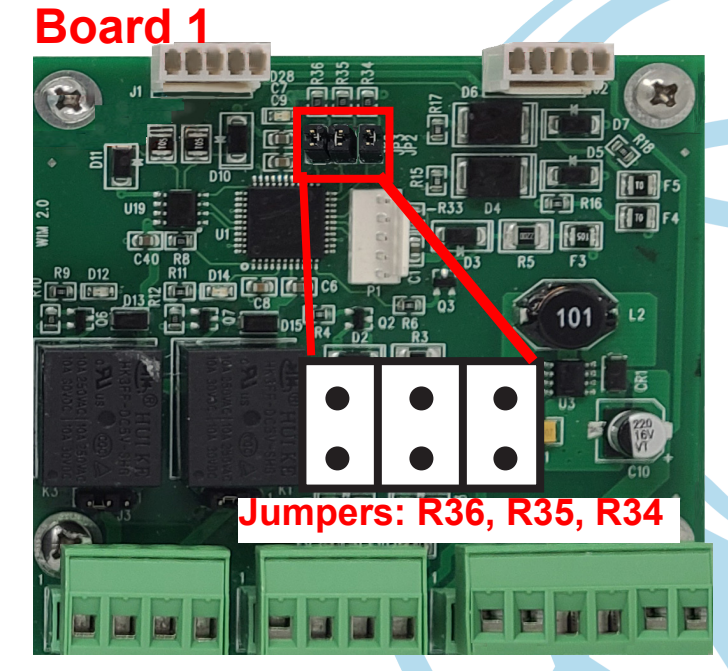

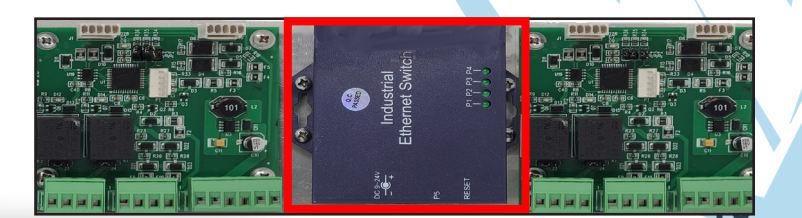

# y ) (cellgate)

1.855.694.2837

# **()** cellgate

cell-gate.com

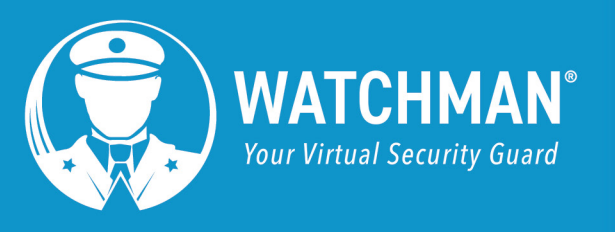

5. Install Expansion Board 2 on the left side of the mounting plate. Check that you have jumpers on R34 and R35. Connect the expansion board to the RS485 and original WXL circuit board, as shown below. Close the box and remount it. You are now ready to use your WXL.

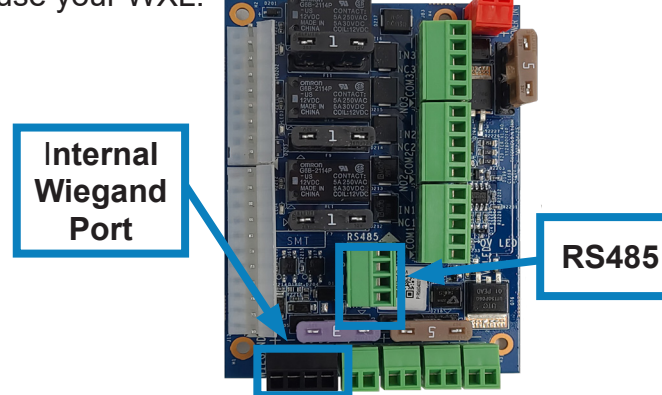

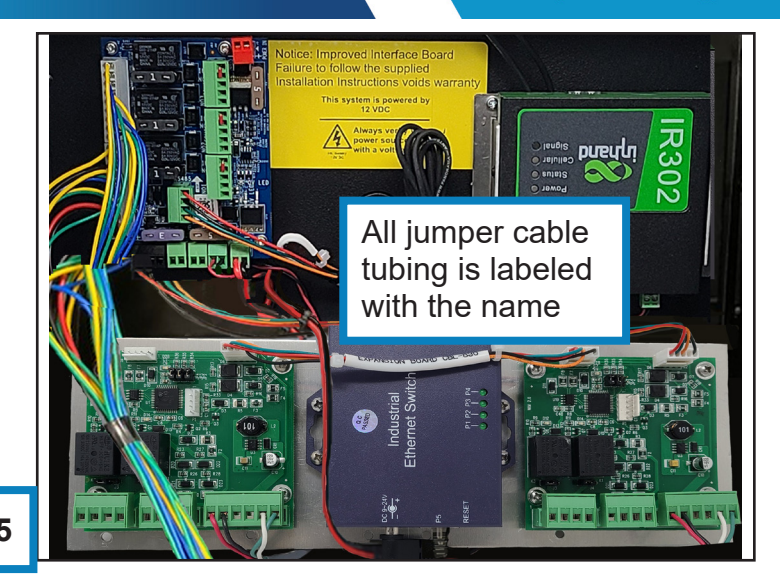

## WXL Layout with Both Expansion Boards Connected

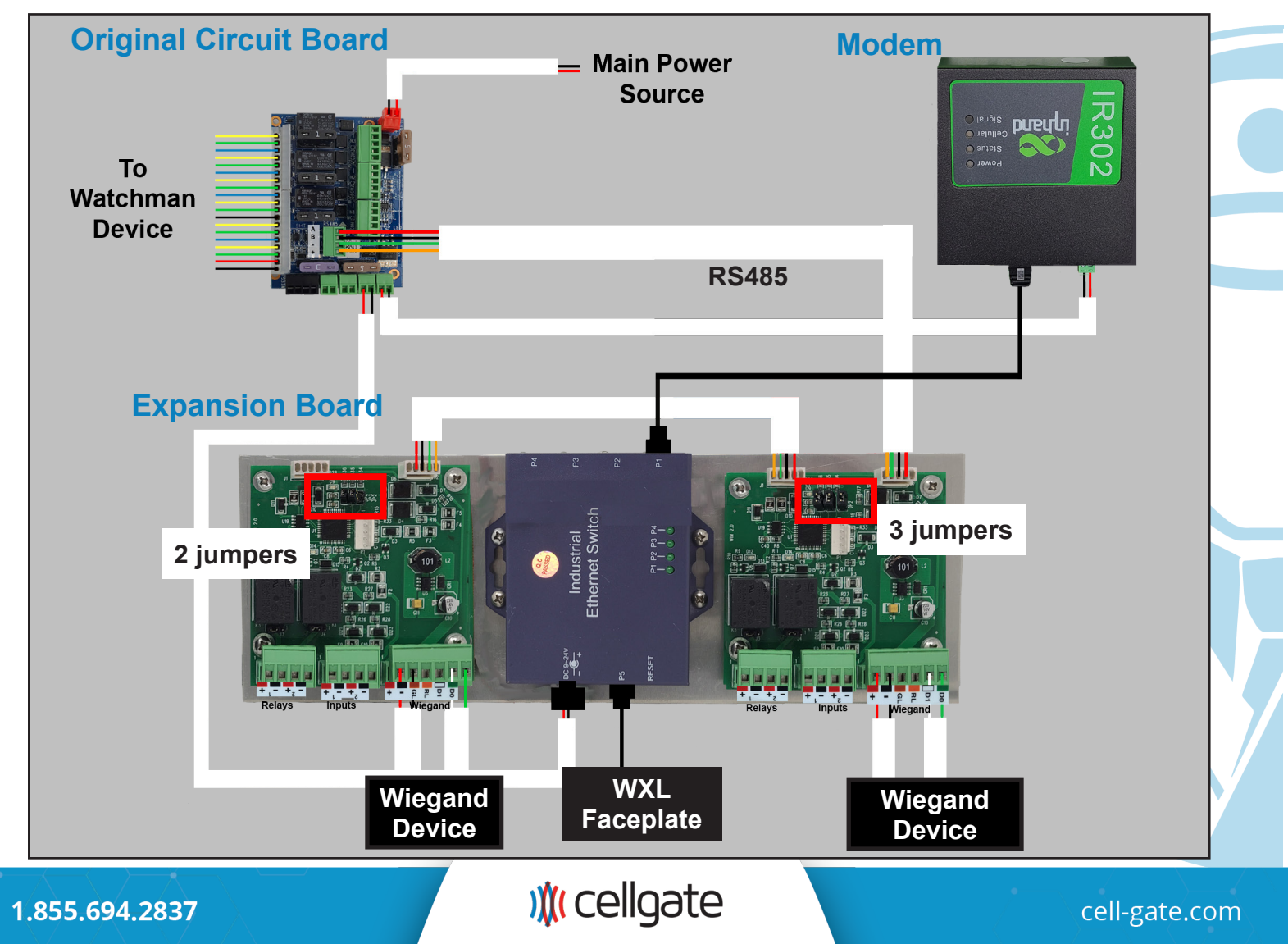

by )∦( cellgate

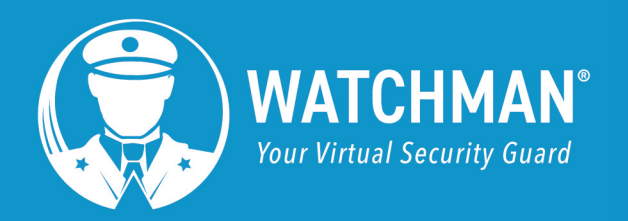

## **Magnetic Switch Setup**

**NOTE** Gate statuses can be inverted. If needed, please call CellGate to invert.

The Mag Switch can be placed anywhere that allows A and B to be pulled at least 2 inches away from each other when the gate is open and within 1.5 inches when the gate is closed.

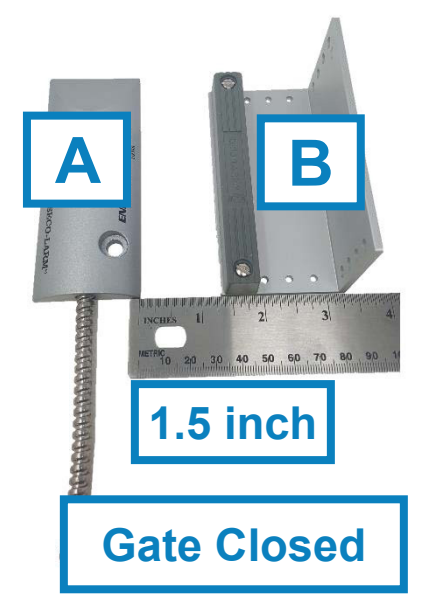

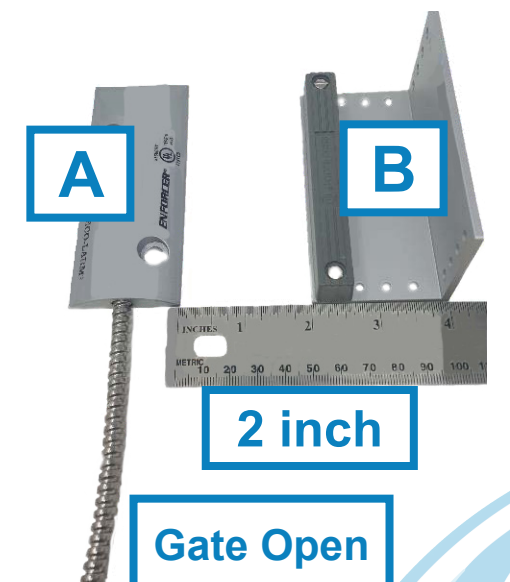

**Door Wiring Gate Setup** Α B Α Α AB В 1111 Or Or Or Hinge Center Hinge Door Jamb Hinge 12 ) (( cellgate cell-gate.com 1.855.694.2837

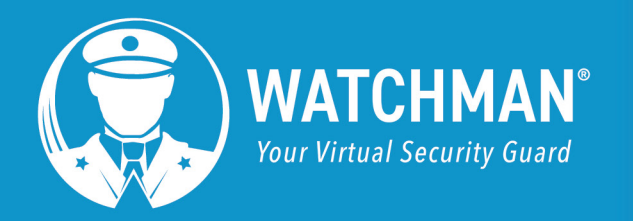

## **Mounting Illustrations**

### Mounting to Architectural Post (Standard Pedestal Mount)

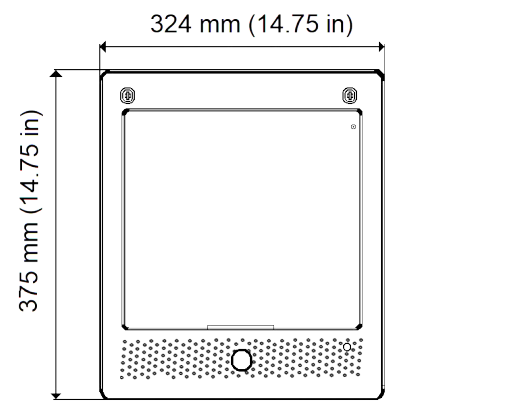

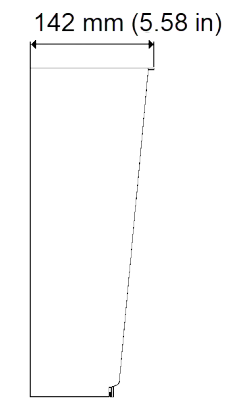

Part #: ENC-WFM1005

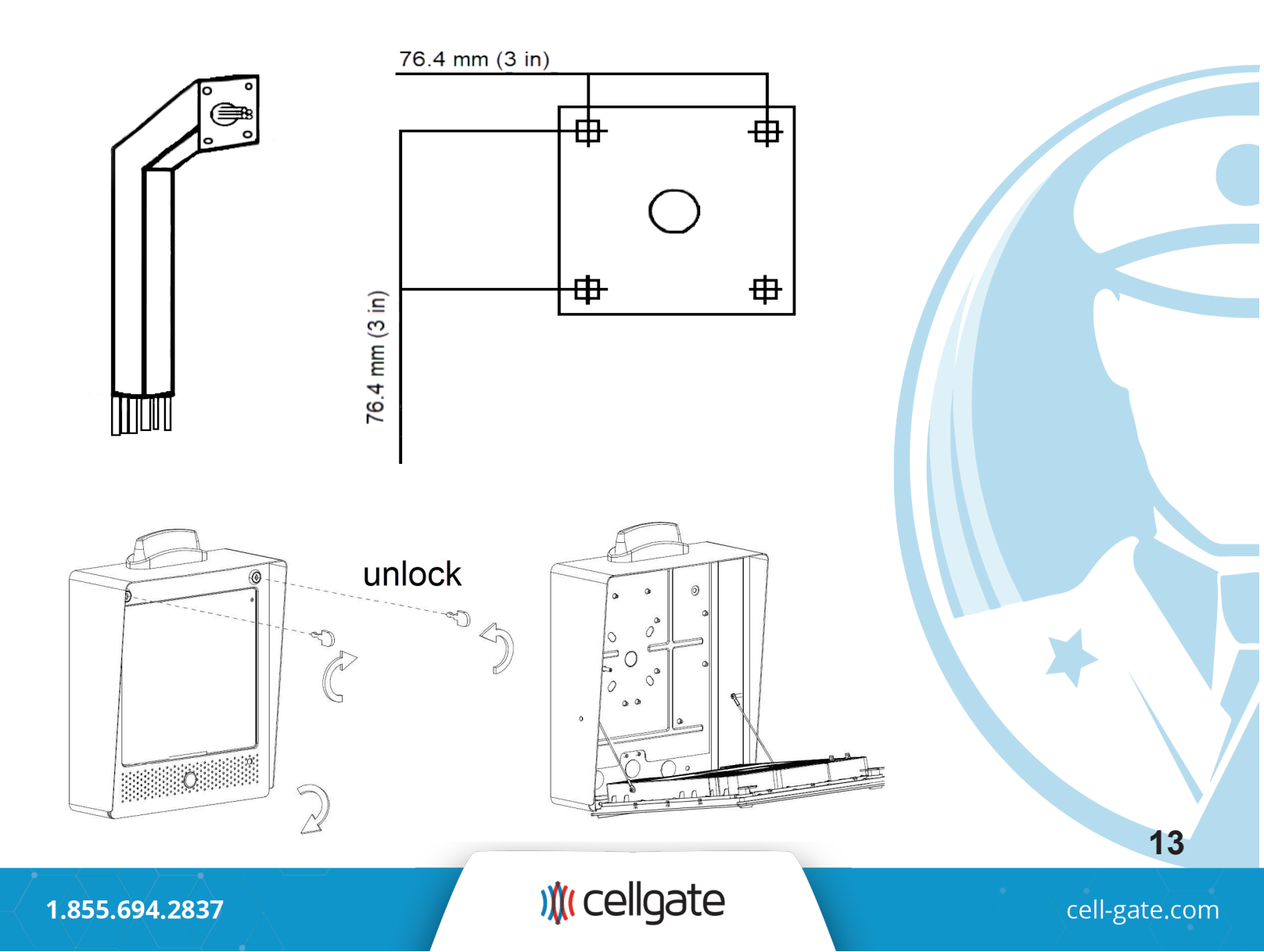

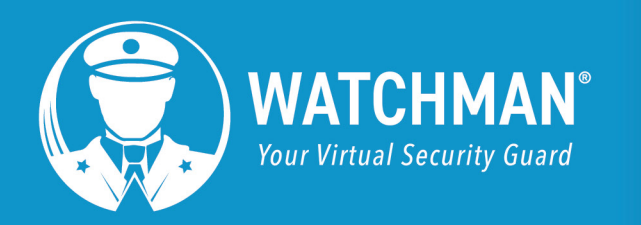

### Mounting to Architectural Post (Standard Pedestal Mount) (Continued)

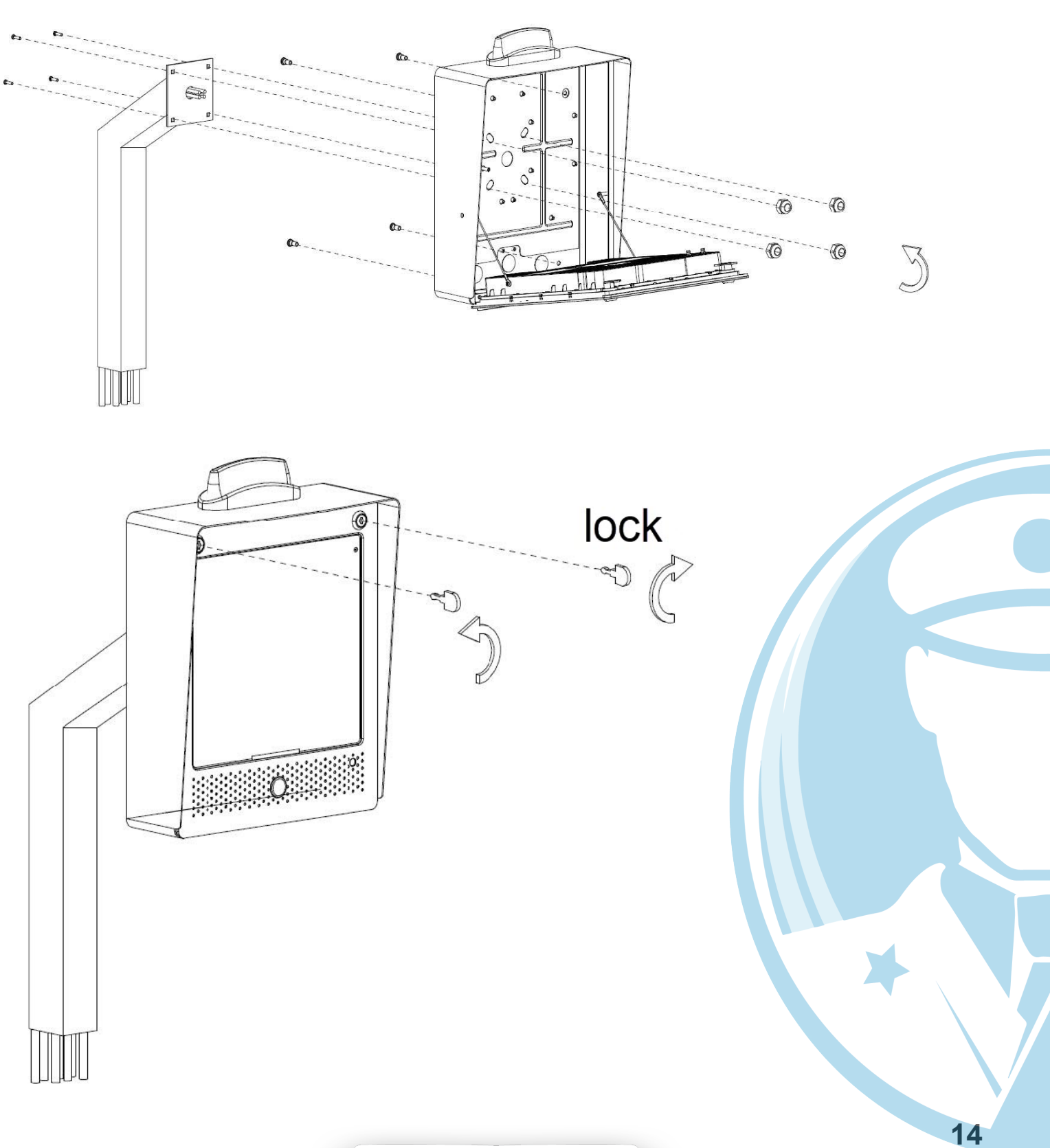

) (cellgate

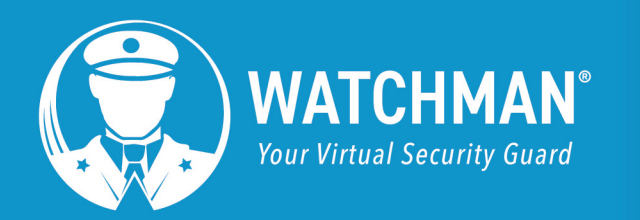

# by )∦( cellgate

### Mounting to Architectural Post (Type B)

Part #: ENC-WFM1006

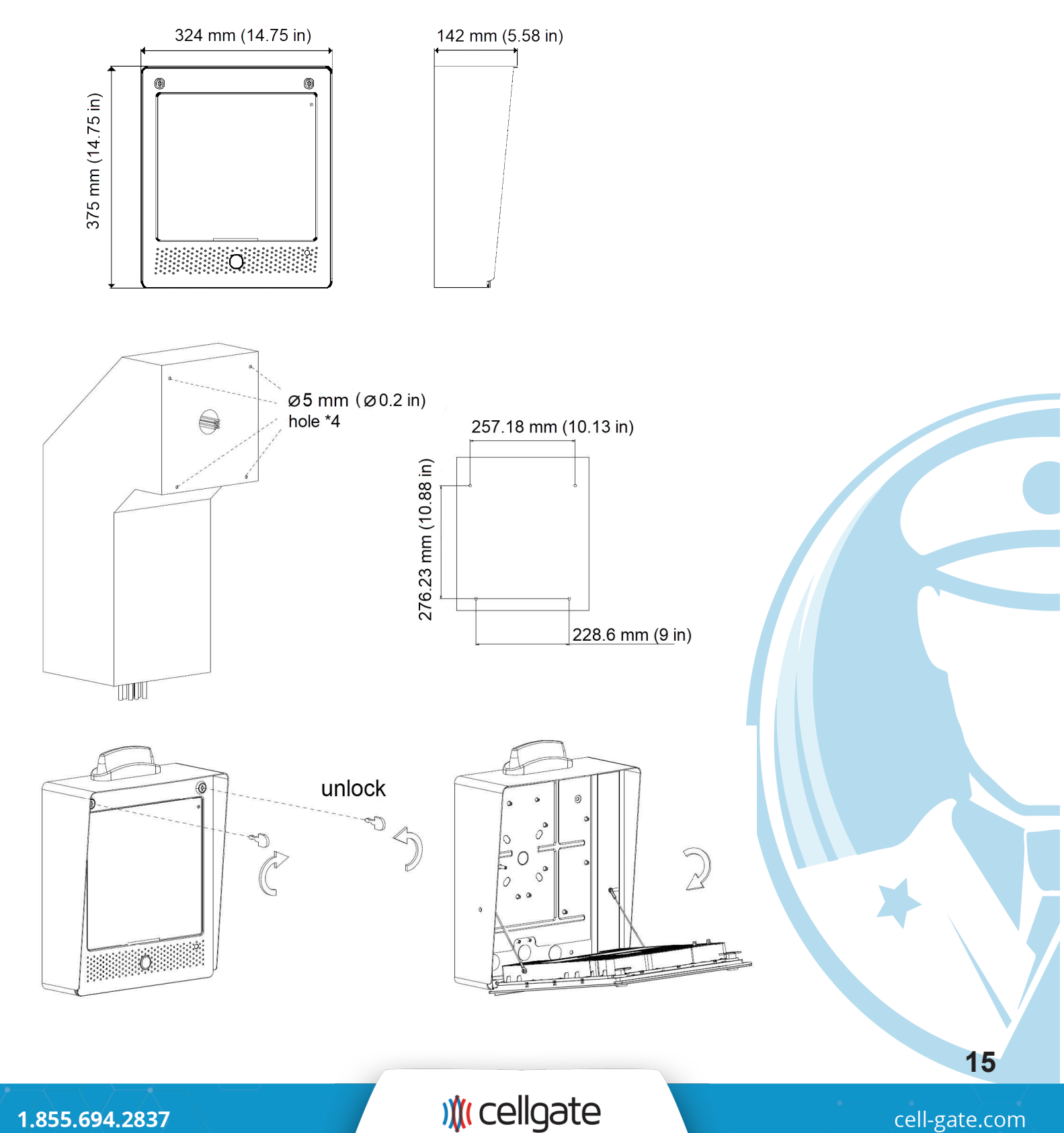

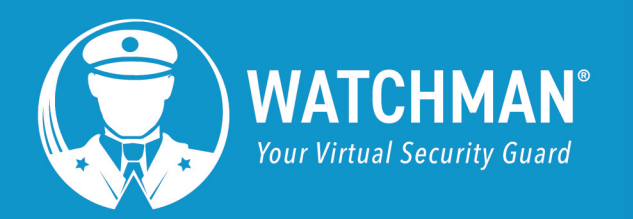

## Mounting to Architectural Post (Type B) (Continued)

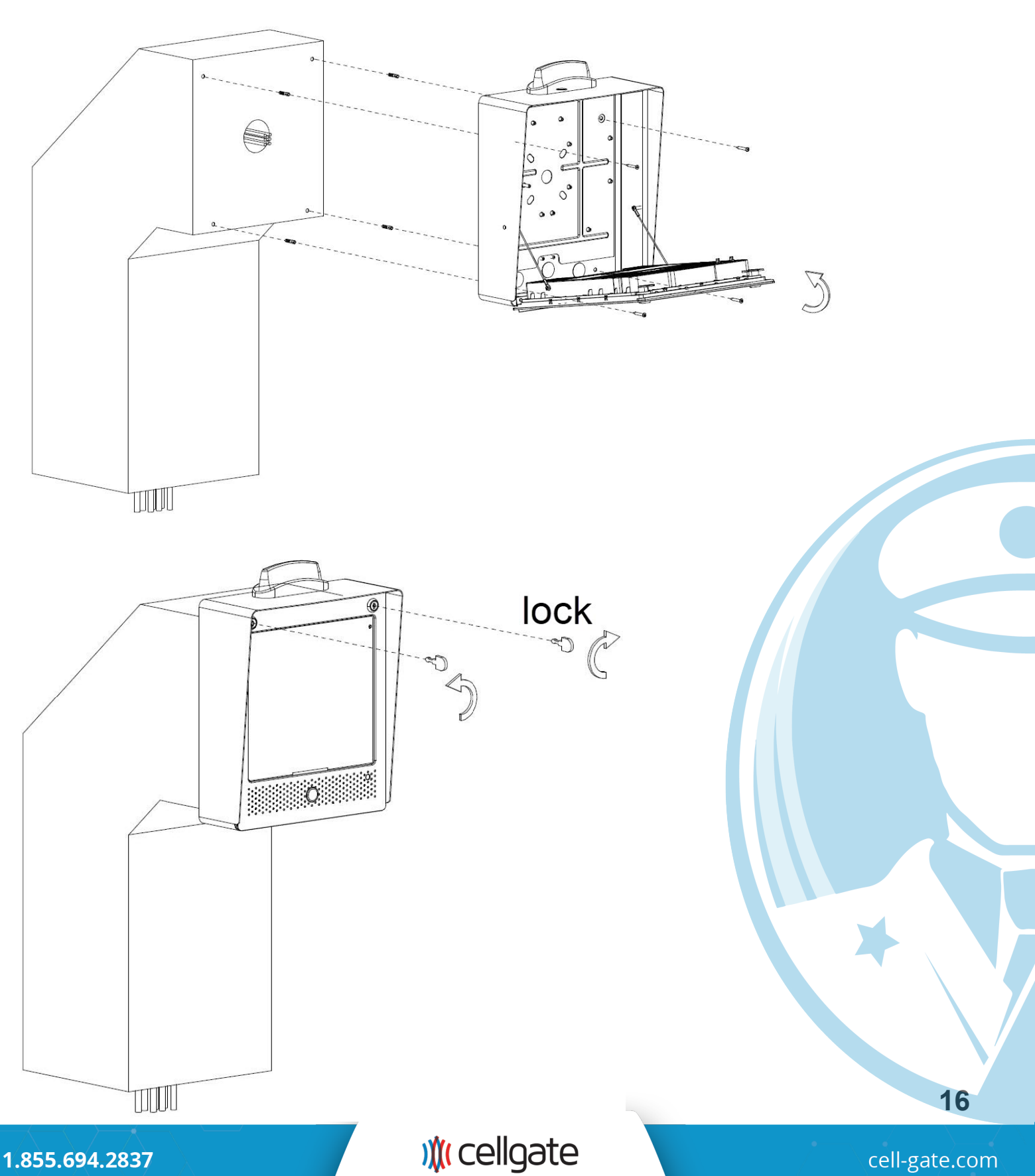

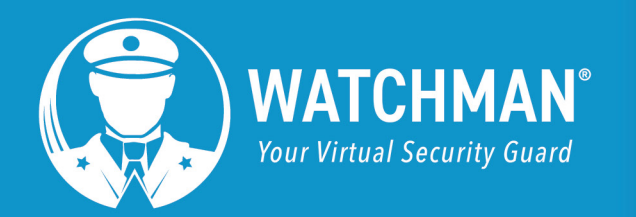

#### **Mounting to Surface**

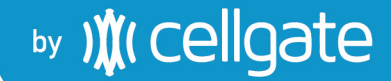

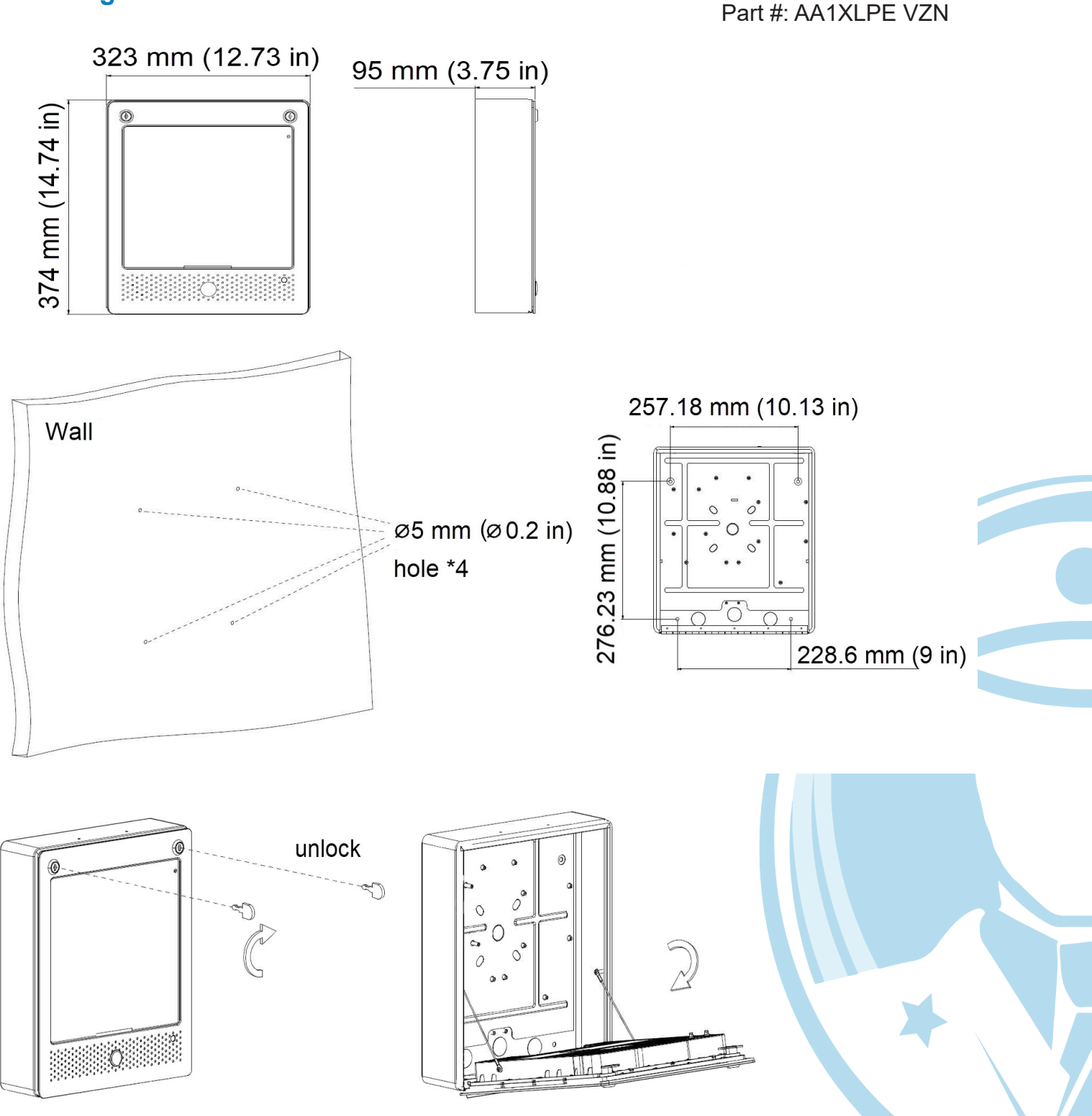

17

1.855.694.2837

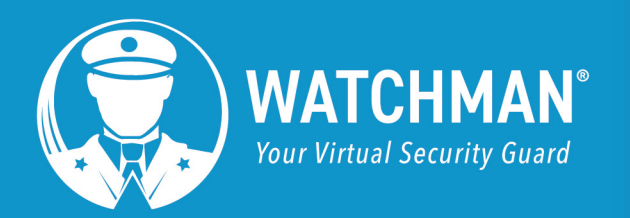

### Mounting to Surface (Continued)

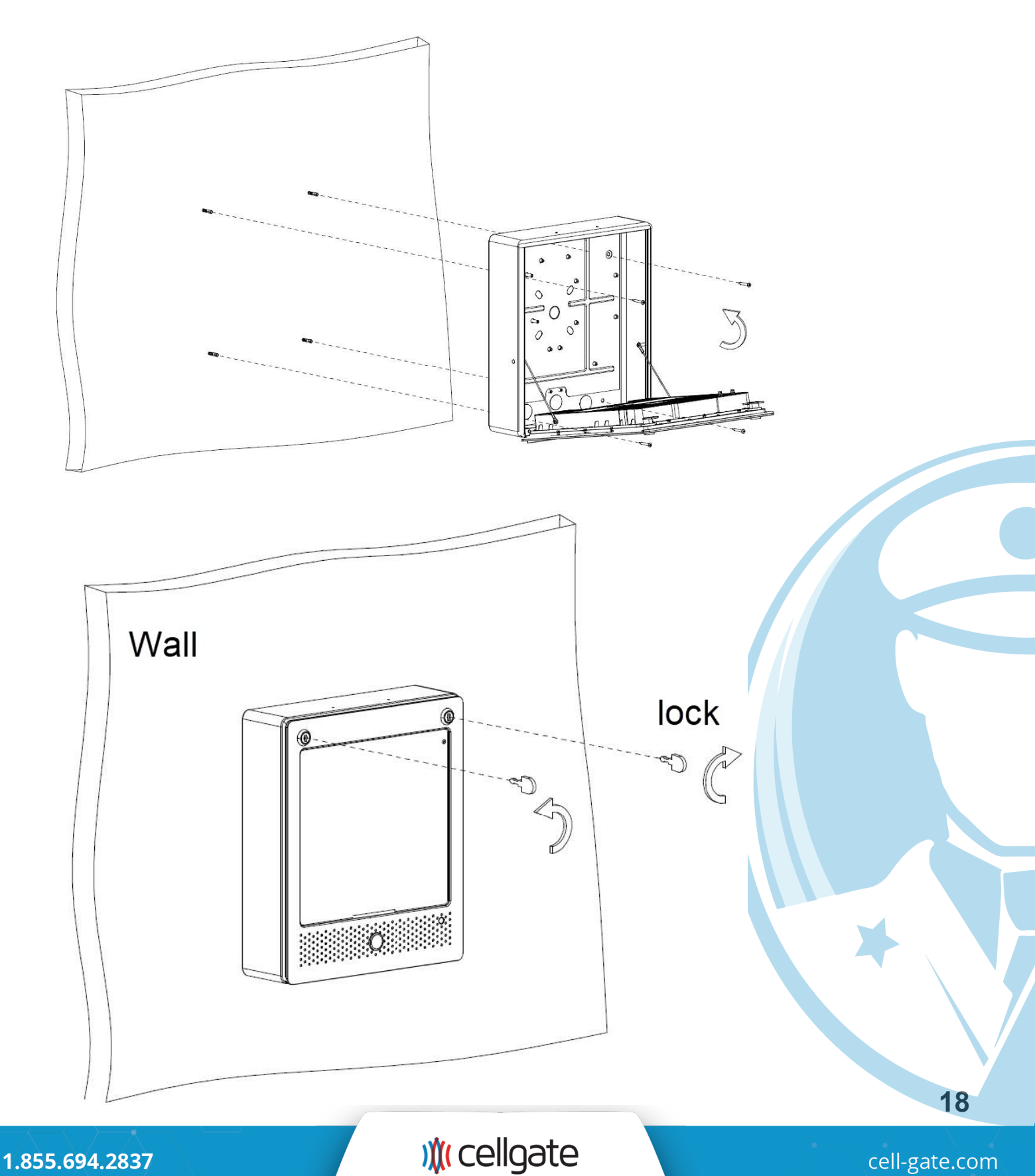

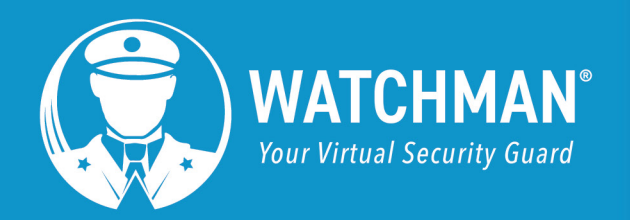

### **Flush Mounting**

▶ ) (cellgate)

Watchman Part #: AA1XLPE Unit Part #: AA1XLFM, AA1XLFM

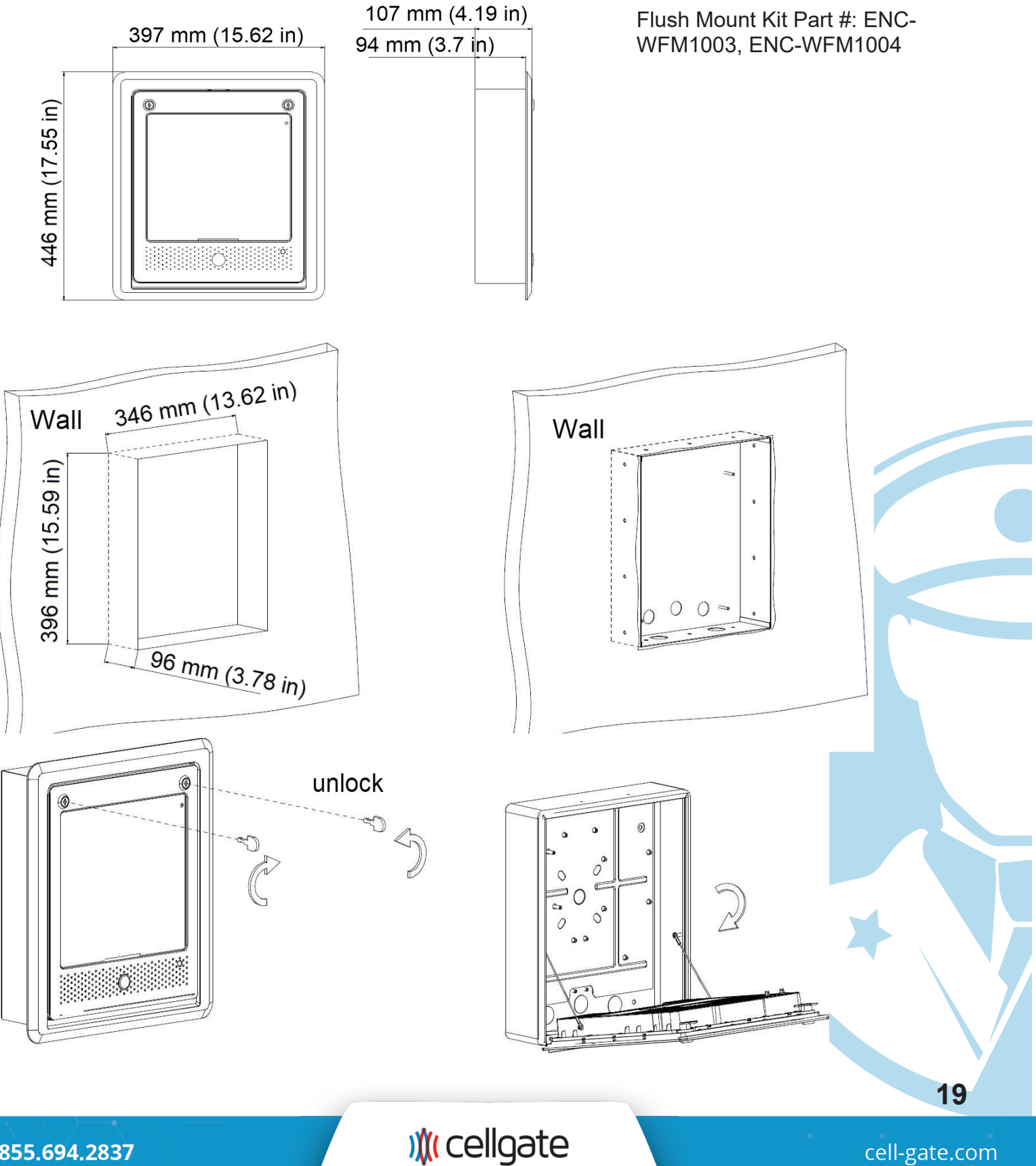

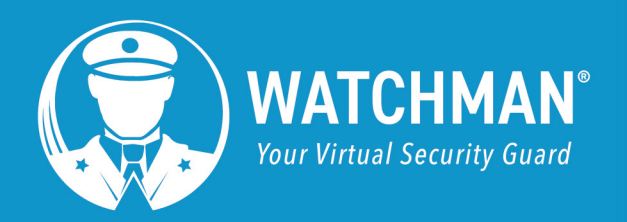

### Flush Mounting (continued)

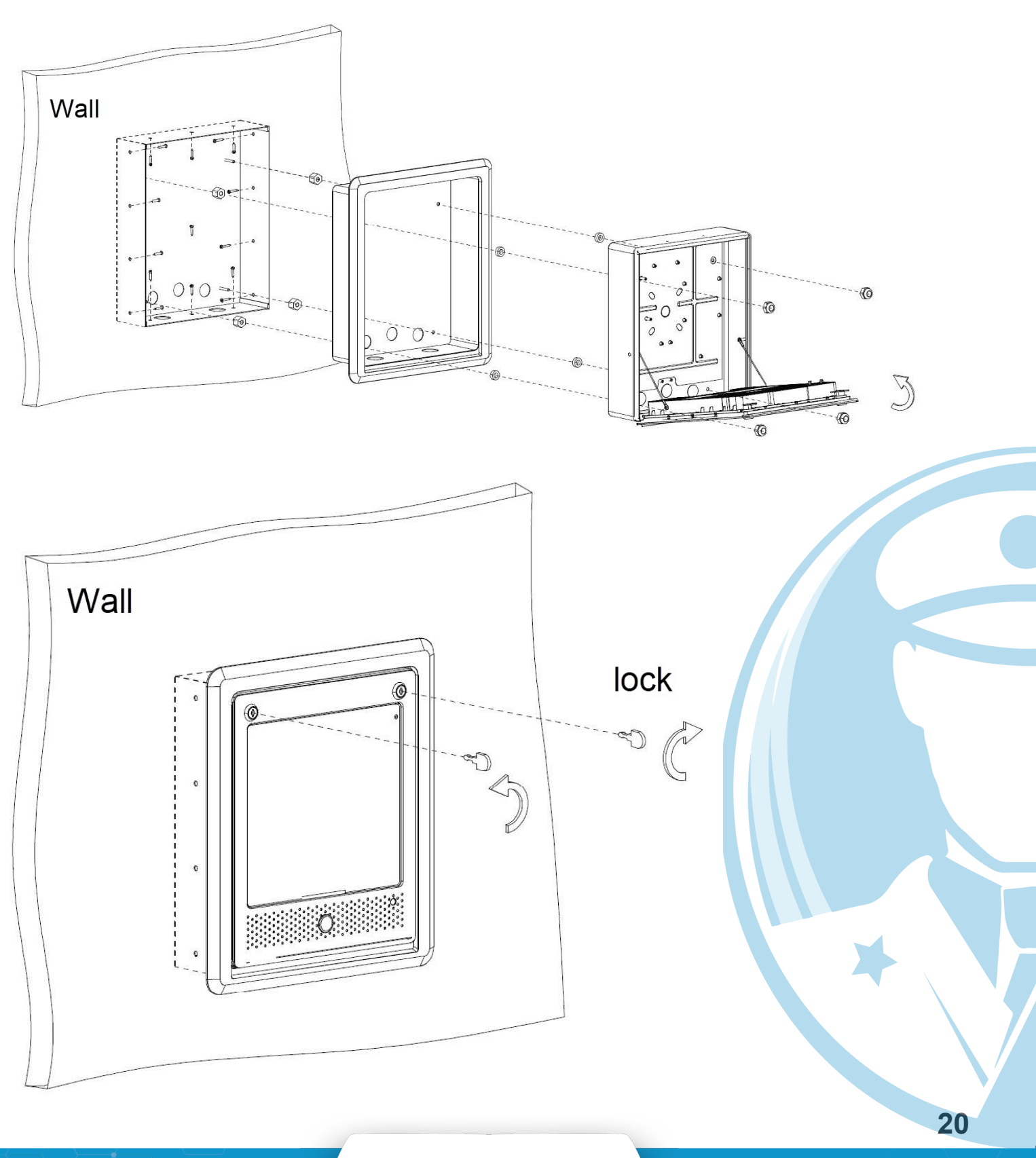

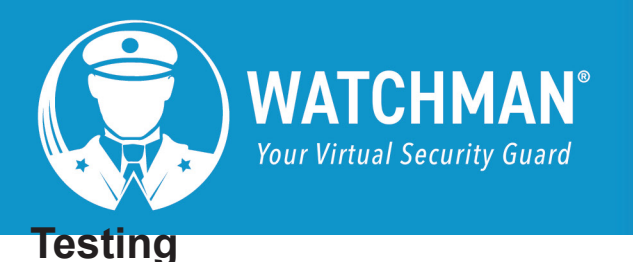

# » )∦( cellgate

1. Enter the Testing Code, then tap the Enter. The Code activates Relay 1 (the gate should open).

2. From the Home screen, tap **Directory** to open the directory, which lists all callgroups.

- 3. Tap a callgroup to initiate call. An automated message will play confirming the call was successful.
- 7
  8

  7
  8

  7
  8

  7
  8

  7
  8

  7
  0

  7
  0

  7
  0

  7
  0

  7
  0

  7
  0

  7
  0

  7
  0

  8
  0

  9
  0

  100
  0

  100
  0

  100
  0

  100
  0

  100
  0

  100
  0

  100
  0

  100
  0

  100
  0

  100
  0

  100
  0

  100
  0

  100
  0

  100
  0

  100
  0

  100
  0

  100
  0

  100
  0

  100
  0

  100
  0

  100
  0

  100
  0

  100
  0

  100
  0

  100
  0

  100
  0

  100
  0

  100
  0

  100
  0

  100
  0

  100
  0

  100
  0

  100
  0

  100
  0

  100
  0

  100
  0

  100
  0

  100
  0

  100
  0

  100
  0

  100
  0

  100
  0

  100
  0

  100
  0

TYPE CODE THEN PRESS TO CALL

2

5

3

6

Image: Alix of the second by the second by the

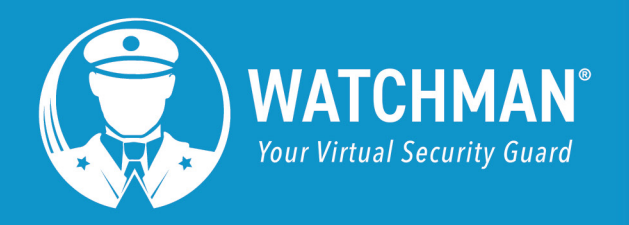

## **Customer Information**

Leave the following items with the Customer:

- Customer Information Packet
- WXL Key
  - Installer keeps one key and gives one key to the customer

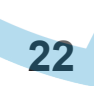

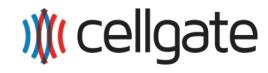